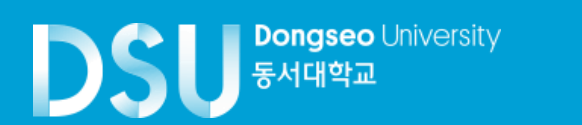

# 使用飞汇(Flywire) 如何支付学费

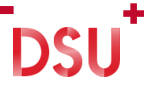

#### 1. 进入www. dongseo. ac. kr → 퀵링크서비스 -> 학생지원시스템

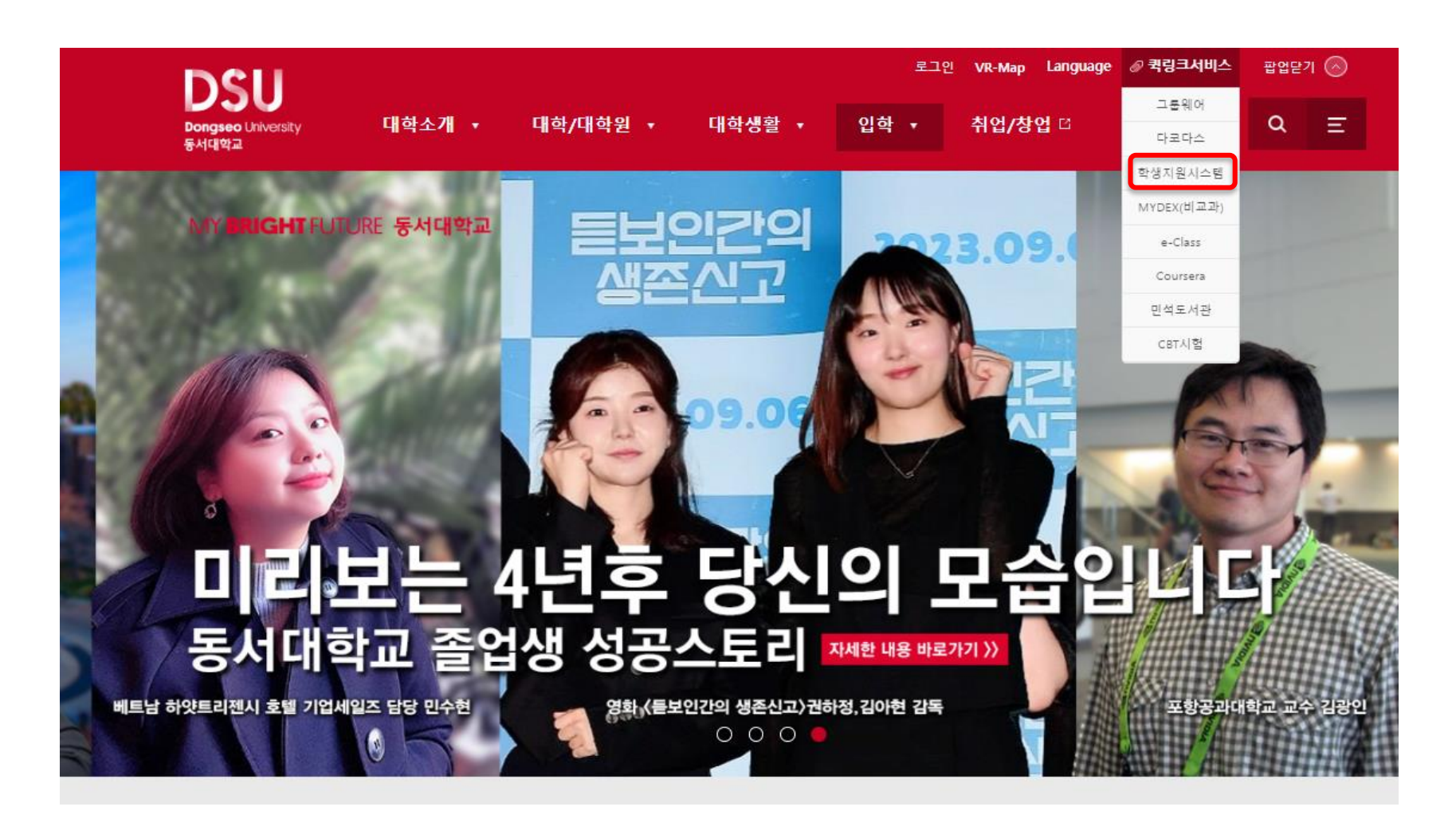

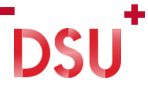

#### 2. 注册 → 打印学费通知书 -> FLYWIRE

#### DSU \*\*\*\*\* 학사행정웹서비스 C X 打印学费通知书 🔀 Q 请搜索菜单。 骨研究生>注册>打印学费通知书 🚖 ★ 收藏夹菜单 亡 星의:051-320-2055 打印学费通知书 $(\mathbf{2}$ 学费明细查询 学籍 . 打印学费通知书 학번 学业状况 성명 학기 课业 3 + 教育费缴纳证明书 听课 🔒 Print 🛛 FLYWIRE 成绩 납부기간 납부장소 입학금 등록금 粰 1 합계 가상계좌 注册 장학금 예금주 납부액 1. 납부액은 고지서에 명시된 납부기간에 반드시 지정된 금융기관에 납부하시기 바랍니다. 2. 납부액이 "0"원인 전액장학생도 반드시 지정된 은행에서 확인을 받아야 등록이 인정됩니다. 3. 소정기간내에 등록을 필하지 아니한 학생은 학칙에 의거 제적되오니 유의하시길 바랍니다. 4. 등록금 납부 방법 : - 농협 전국지점 및 가상계좌 온라인 입금 5. 정부지원 학자금대출 안내 - 홈페이치 : www.kosaf.go.kr

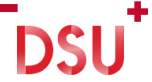

#### 3. 选择国家/地区 → 下一步

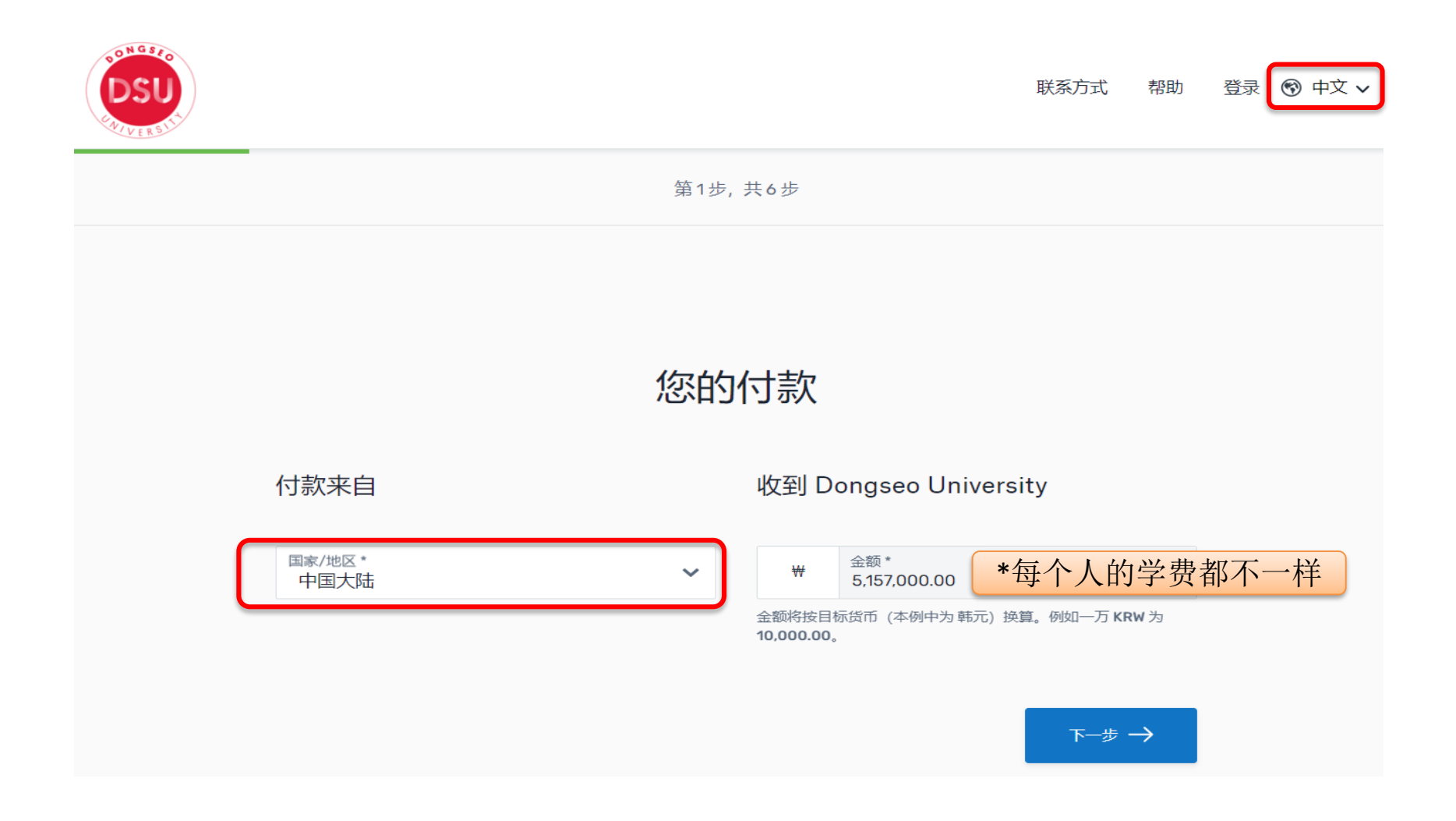

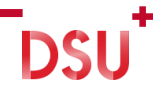

4. 选择付款方式

| DSU     |                                                                     |                          |                   | 联系方式 帮助     | 登录 🔊 中文 🗸 |
|---------|---------------------------------------------------------------------|--------------------------|-------------------|-------------|-----------|
| 1. 付款信息 | 2. 付款方式                                                             | 3. 付款人信息                 | 4. 收款方所需信息        | 5. 检查并确认    | 6.发起付款    |
|         |                                                                     | 选择作                      | 甘款方式              |             |           |
|         |                                                                     | 优惠价格保证                   | E 依据条款和条件         | E           |           |
|         | <ul> <li>Please Note</li> <li>根据您选择的支付</li> <li>参阅此文查看解决</li> </ul> | 方式的不同,您可能会遇到单单<br>方案。    | 自成单日银行付款限额的问题。 如終 | 无法一次性付清款项,请 |           |
|         | ₩₩₩<br>银联借记卡,<br>¥28,70                                             | 人民币 (CNY)<br><b>3.00</b> |                   | 选择          |           |
|         | ● 重要信息 ~                                                            |                          |                   |             |           |
|         | ▲ 人民币银行转<br>¥28,615                                                 | 账 - 需上传学校出具的激费通知<br>5.00 | 口/账单/发票           | 选择          |           |
|         | ● 重要信息 ~                                                            |                          |                   |             |           |
|         | 银联信用卡,<br>¥29,113                                                   | 人民市 (CNY)<br>5.00        |                   | 选择          |           |
|         | <ul> <li>重要信息 ~</li> </ul>                                          |                          |                   |             |           |

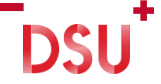

#### 5. 输入付款人信息

| DSU.    |          |               |                 | 联系方式                  | 幣助 登录 🜚 中文 🗸 |
|---------|----------|---------------|-----------------|-----------------------|--------------|
| 1. 付款信息 | 2. 付款方式  | 3. 付款人信息      | 4. 收款方所需信息      | 5. 检 <del>查</del> 并确认 | 6. 发起付款      |
|         |          | 付款人           | 、信息             |                       |              |
|         | 0        | 请您提供实际付款人,即持卡 | 人/银行账户持有人的详细信息。 |                       |              |
|         | (*) 必填项目 |               |                 |                       |              |
|         | 电子邮件 *   |               | 名*              |                       |              |
|         |          |               |                 |                       |              |
|         | 中间名      |               | 姓*              |                       |              |
|         | 地址 1*    |               | 地址 2            |                       |              |
|         | 城市 *     |               | 省/自治区/直辖市       | ~                     |              |
|         | 邮政编码     |               | +86 🗸 电话号码 *    |                       |              |

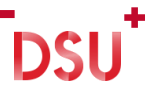

#### 6. 输入学生信息 → 下一步

#### Information for Dongseo University

(\*) required field

#### Student Information

Division \*

Student Number \*

Major \*

Email Address \*

Full Name \*

NEXT  $\rightarrow$ 

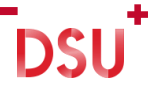

### 7. 检查并确认付款信息

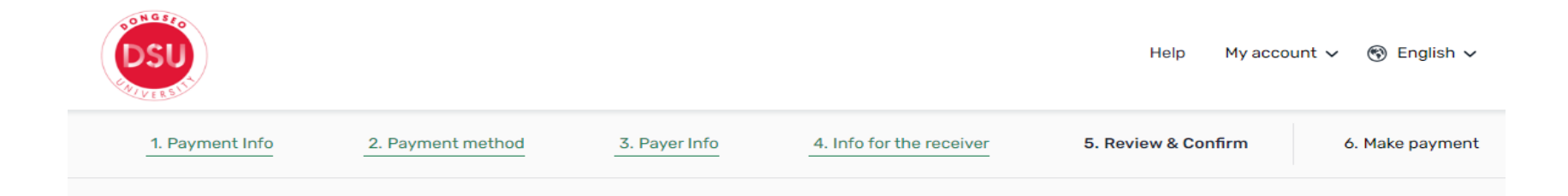

#### Review and confirm payment information

| Payment information | You will send<br>\$2,912.00                          |
|---------------------|------------------------------------------------------|
|                     | Dongseo University will receive <b>#3,792,000.00</b> |
|                     | Country or region .<br>United States                 |
| Payment method      | You selected<br>Bank Transfer in US Dollars (USD)    |

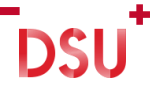

## 8. 输入付款详细信息 → 发起付款

| 1. Payment Info                                        | 2. Payment method                        | 3. Payer Info                                                                                           | 4. Info for the receiver                                | 5. Review & Confirm         | 6. Make payment         |
|--------------------------------------------------------|------------------------------------------|----------------------------------------------------------------------------------------------------|---------------------------------------------------------|-----------------------------|-------------------------|
|                                                        | Please initiate your                     | payment of CNY288.00                                                                                    | n <mark>o</mark> later than your <u>Flywire due dat</u> | e of <b>July 14, 2023</b> . |                         |
| Status 💛 Payment per                                   | nding Payment ID DOD                     | 736782946 😧                                                                                             |                                                         |                             |                         |
| You send to Flywire<br>CNY288.00 Inclusive of our fees |                                          |                                                                                                    | Dongseo University - Dormitory receives<br>₩50,000.00   |                             |                         |
| A f                                                    |                                          |                                                                                                    |                                                         | 血                           |                         |
| Fit                                                    | ywire is waiting to<br>ceive your funds. |                                                                                                    |                                                         | Add this pa<br>Flywire acc  | ayment to your<br>count |
| Payment                                                | details                                  | -                                                                                                    |                                                         | -                           | ADD PAYMENT             |
| + 86 ~ 0                                               | honé number<br>1012345678                | Your issuer will send a one-time password via SMS.<br>This phone number must be registered to your card |                                                         | Manage yo                   | our payment             |
| Card number<br>0123-4567-8910-1112                     |                                          |                                                                                                    |                                                         |                             |                         |

DSU

※ Flywire 微信公众号

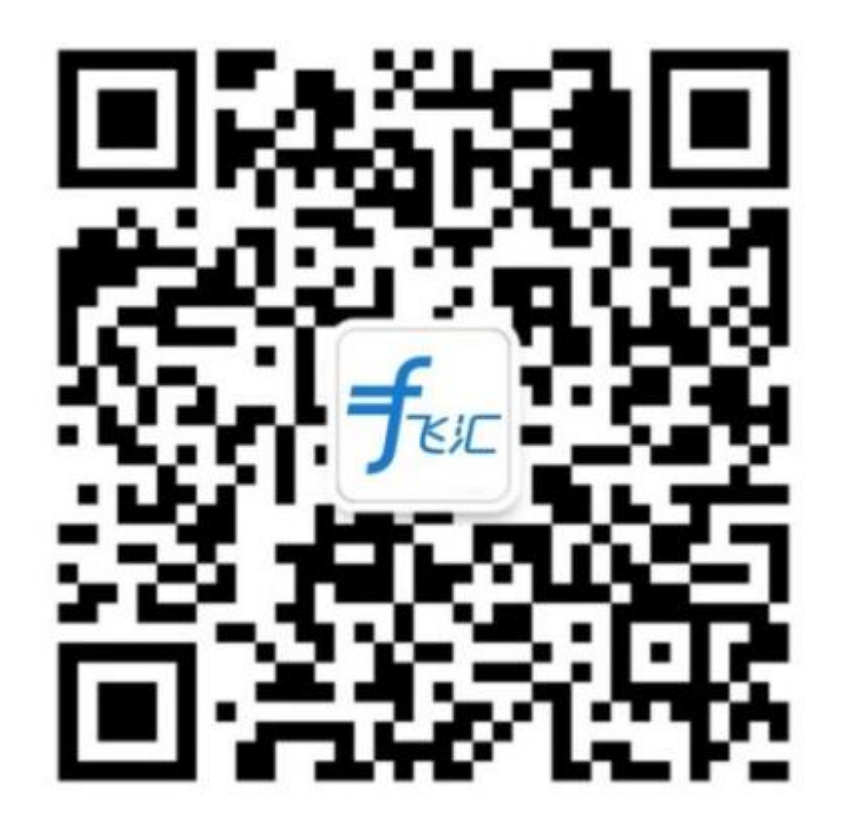

# MY **BRIGHT** FUTURE 동서대학교

DSU Dongseo University 동서대학교